## NYLI Seamless Catalog Shopping Cart Setup

If your library is not already using the standard shopping cart, additional options that must be set include:

- 1. Disable item and title holds (General Setup | OPAC Settings | Complete Display Setup | disable Enable Item Holds, disable Enable Title Holds).
- 2. Enable the any item request option (General Setup | OPAC Settings | Complete Display Setup | Checkout/Item Request = Allow Request Any Item).
- 3. Enable display of the cart on title lists by enabling the request any item on title list option (General Setup | OPAC Settings | Complete Record Display | Enable "Title Hold"/"Request Any Item" from the Title List).

| Complete Display Setu                                      | þ                |                                              |   |
|------------------------------------------------------------|------------------|----------------------------------------------|---|
| Show First Copy Info                                       |                  | Enable Title Holds                           |   |
| Show Expanded Copy Information                             |                  | Display Copy Item Info                       |   |
| Enable Item Holds                                          |                  | Place Holds on Items With Available Status   |   |
| Allow User To Set Hold Cancel Date                         |                  | Display Received Date                        |   |
| Display Acquisition Cost                                   |                  | Display Item Status                          |   |
| Enable "Title Hold"/"Request Any Item" from the Title List |                  | Enable Item Request Additional Information   |   |
| Summarize Item Checked Out Statuses as - Checked Out       |                  | Access URL Links                             |   |
| Enable Delivery Method                                     |                  | Enable Google Book Covers for matching ISBNs |   |
| Show Damaged Note                                          |                  | Enable WorldCat® Search                      |   |
| Show patron and item location in Reg                       | uest Item e-mail | Combine Serial Copy/Call Number Information  |   |
| Treat Item Hold as Title Hold                              |                  |                                              |   |
| Repeat Title Detail Labels                                 |                  |                                              |   |
| Copy Status:                                               |                  | Check Out/Item Request:                      |   |
| Do Not Show Copy Status                                    |                  | Allow Request Any Item                       | • |
| Bib/Copy Display Format:                                   |                  | Title Detail Print Default:                  |   |
| Expanded Bibliographic Info                                | •                | Prompt                                       | • |
| Default Item Status:                                       |                  | Check Out Patron Info:                       |   |
| Any Status                                                 | •                | None                                         | • |
| Enable Copy/Item Filter                                    |                  | Default URL Protocol:                        |   |
| If more than one page                                      | *                | http://                                      |   |

Settings to setup the Shopping cart.

This is the shopping cart that appears below the record on the OPAC Title List. The ILL Shopping Cart is enabled in OPAC Setup (General Setup | OPAC Preferences | Shopping Cart | Show ILL Cart). This is also were the client matter number in the ILL request form is activated.

| Shopping Cart          |   |
|------------------------|---|
| Shopping Cart:         | 4 |
| Show ILL Cart          |   |
| Client Matter Required |   |
|                        |   |

When items requested through Cloud Search are requested from both host library (i.e. law firm library) and remote library (i.e. NYLI), the host library now receives multiple notifications - one notification is emailed for items requested from the host library and a separate notification is sent to the library for items requested from each remote library. Remote lending libraries receive notification for items requested from their collection.

The email address for library notification of requests for the local library is enabled in OPAC Setup (General Setup | OPAC Preferences | Email Setup). The sending of patron confirmations for the local library is also enabled in OPAC Setup (General Setup | OPAC Preferences | Email Setup).

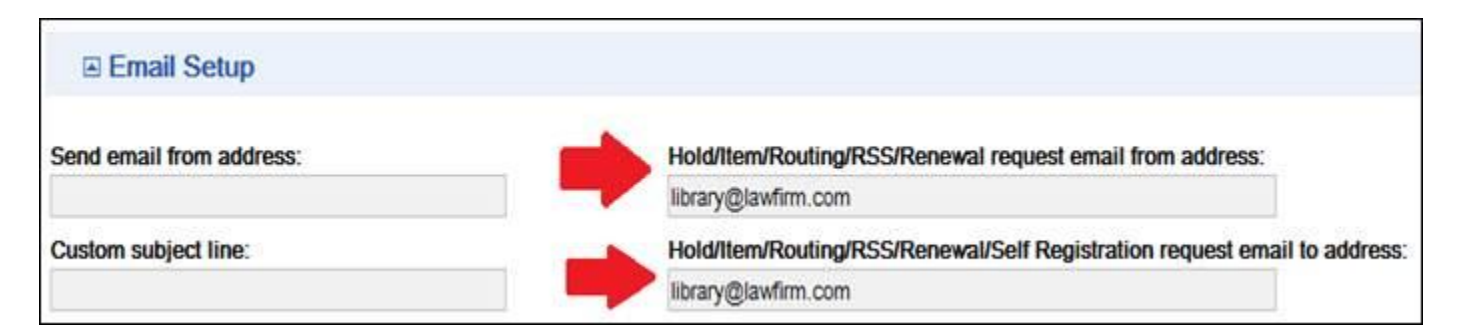

For remote lending libraries (i.e. NYLI), the request notification is sent to the library email address entered in the remote libraries Setup (General Setup | Setup | Library Information | Email).

| ibrary Information  |             |
|---------------------|-------------|
| General Informat    | tion        |
| Library Name:       |             |
| NYLI                |             |
| Library Identifier: |             |
| Email:              | C.C. Email: |
| NYLI email address  |             |